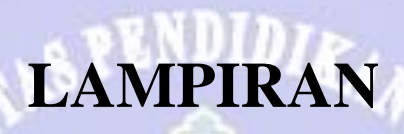

NDIKSEN

| Lampiran 1. | Tabel pertanyaan | observasi dan | wawancara |
|-------------|------------------|---------------|-----------|
|-------------|------------------|---------------|-----------|

| No  | Pertanyaan                                                            |  |  |  |  |  |  |
|-----|-----------------------------------------------------------------------|--|--|--|--|--|--|
| 1.  | Apakah menggunakan perangkat mikrotik untuk distribusi jaringan       |  |  |  |  |  |  |
|     | internet?                                                             |  |  |  |  |  |  |
| 2.  | Berapa jumlah perangkat jaringan yang di gunakan?                     |  |  |  |  |  |  |
| 3.  | Apakah menerapkan metode pengalokasian manajemen bandwidth?           |  |  |  |  |  |  |
| 4.  | Seberapa sering melakukan perubahan atau penyesuaian konfigurasi?     |  |  |  |  |  |  |
| 5.  | Apakah konfigurasi yang dilakukan masih menggunakan metode            |  |  |  |  |  |  |
|     | manual menggunakan winbox?                                            |  |  |  |  |  |  |
| 6.  | Apakah ada kendala yang dihadapi dalam melakukan konfigurasi?         |  |  |  |  |  |  |
| 7.  | Apakah konfigurasi yang dilakukan memakan waktu yang cukup lama?      |  |  |  |  |  |  |
| 8.  | Apakah konfigurasi yang dilakukan mencakup banyak perangkat           |  |  |  |  |  |  |
|     | MikroTik dalam satu waktu, atau dilakukan satu per satu?              |  |  |  |  |  |  |
| 9.  | Seberapa penting bagi anda jaringan untuk memiliki sistem otomatisasi |  |  |  |  |  |  |
|     | dalam pengelolaan jaringan?                                           |  |  |  |  |  |  |
| 10. | Apakah ada fitur atau kebutuhan tertentu yang diharapkan jika sistem  |  |  |  |  |  |  |
|     | otomatisasi diterapkan dalam pengelolaan jaringan?                    |  |  |  |  |  |  |

# Lampiran 2. Konfigurasi jaringan yang dilakukan pengelola

2.7

| No | Konfigurasi                                                                |  |  |  |  |  |  |
|----|----------------------------------------------------------------------------|--|--|--|--|--|--|
| 1. | Menambah Bridge:                                                           |  |  |  |  |  |  |
|    | Menu bridge > tab bridge > klik (+) > input name > klik ok                 |  |  |  |  |  |  |
| 2. | Menambah Bridge port                                                       |  |  |  |  |  |  |
|    | Menu bridge > tab ports > klik (+) > pilih interface > pilih bridge > klik |  |  |  |  |  |  |
| 8  | Ok > ulangi untuk interface lain                                           |  |  |  |  |  |  |
| 3. | Menambah IP Address:                                                       |  |  |  |  |  |  |
|    | Menu ip > pilih addresses > klik (+) > input ip address > pilih interface  |  |  |  |  |  |  |
|    | > klik ok                                                                  |  |  |  |  |  |  |
| 4. | Menambah DHCP Server:                                                      |  |  |  |  |  |  |
|    | Menu ip > pilih dhcp server > pilih dhcp setup > pilih interface > klik    |  |  |  |  |  |  |
|    | next > input dhcp address space > klik next > input gateway > klik next    |  |  |  |  |  |  |
|    | > input ip range > klik next > input dns server > klik next > input lease  |  |  |  |  |  |  |
|    | time > klik next > klik ok                                                 |  |  |  |  |  |  |
| 5. | Menambah Address List:                                                     |  |  |  |  |  |  |
|    | Menu ip > pilih firewall > tab address list > klik (+) > input name >      |  |  |  |  |  |  |
|    | input address > klik ok                                                    |  |  |  |  |  |  |
| 6. | Menambah Connection Mark                                                   |  |  |  |  |  |  |
|    | Menu ip > pilih firewall > tab mangle > klik $(+)$ > tab general > input   |  |  |  |  |  |  |
|    | chain > input src. Address list > input in. interface > tab action > input |  |  |  |  |  |  |
|    | action > passthrough yes > klik ok                                         |  |  |  |  |  |  |
| 7. | Menambah Packet Mark Upload:                                               |  |  |  |  |  |  |
|    | Menu ip > pilih firewall > tab mangle > klik (+) > tab general > input     |  |  |  |  |  |  |
|    | chain > input in. interface > input connection mark > tab action > input   |  |  |  |  |  |  |
|    | new packet mark > passthrough no > klik ok                                 |  |  |  |  |  |  |
| 8. | Menambah Packet Mark Download:                                             |  |  |  |  |  |  |

|     | Menu ip > pilih firewall > tab mangle > klik (+) > tab general > input<br>chain > input out. interface > input connection mark > tab action > input<br>new packet mark > passtbrough no > klik ok |
|-----|----------------------------------------------------------------------------------------------------|
| 9   | Menambah Queue Type Unload:                                                                                                    |
| ).  | Menu queues > tab queue types > klik $(+)$ > input name > input kind pcq                                                                                                    |
|     | $\rightarrow$ input pcg rate $\rightarrow$ input pcg classifier src-address $\rightarrow$ klik ok                                                                                                 |
| 10  | Menambah Queue Type download                                                                                                    |
| 10. | Menu queues $>$ tab queue types $>$ klik (+) $>$ input name $>$ input kind pcq                                                                                                    |
|     | > input pcg rate $>$ input pcg classifier dst-address $>$ klik ok                                                                                                    |
| 11. | Menambah Parent Queue Upload:                                                                                                    |
|     | Menu queues > tab queue tree > klik (+) > input name > input parent >                                                                                                    |
|     | input max limit > klik ok                                                                                                    |
| 12. | Menambah Parent Queue Download:                                                                                                    |
|     | Menu queues > tab queue tree > klik (+) > input name > input parent >                                                                                                    |
|     | input max limit > klik ok                                                                                                    |
| 13. | Menambah Child Queue Upload:                                                                                                    |
|     | Menu queues > tab queue tree > klik (+) > input name > input parent >                                                                                                    |
|     | input packet mark > input queue type > input priority > input limit at >                                                                                                    |
|     | input max limit > klik ok                                                                                                    |
| 14. | Menambah Child Queue Download:                                                                                                    |
|     | Menu queues > tab queue tree > klik (+) > input name > input parent >                                                                                                    |
|     | input packet mark > input queue type > input priority > input limit at >                                                                                                    |
| 1.5 | input max limit > klik ok                                                                                                    |
| 15. | Menambah Hotspot Profile:                                                                                                    |
|     | Menu ip > pilih hotspot > tab server profiles > klik (+) > input name >                                                                                                    |
| 16  | Input dns name > klik ok                                                                                                    |
| 10. | Menumban Holspot Server:<br>Manu in $>$ nilih hotspot $>$ tab servers $>$ klik (1) $>$ input name $>$ input                                                                                       |
| 100 | interface $\geq$ input address pool $\geq$ input profile $\geq$ klik ok                                                                                                    |
| 17  | Menambah Hotspot User Profile:                                                                                                    |
| 17. | Menu in $>$ nilih hotspot $>$ tab user profiles $>$ klik (+) $>$ input name $>$                                                                                                    |
|     | input address list > input shared user > klik ok                                                                                                    |
| 18. | Menambah Hotspot User:                                                                                                    |
|     | Menu ip > pilih hotspot > tab users > klik $(+)$ > input name > input                                                                                                    |
|     | password > input profile > input server > klik ok                                                                                                    |
| L   |                                                                                                    |

### Lampiran 3. Tabel pengujian Black Box Testing

| No | Pengujian           | Test Case         | Hasil Yang<br>Diharapkan | Hasil<br>Pengujian |
|----|---------------------|-------------------|--------------------------|--------------------|
| 1. | Mengakses           | Klik sign up      | Tampil                   | Sesuai             |
|    | halaman <i>sign</i> | pada halaman      | halaman <i>sign</i>      | harapan            |
|    | up account          | awal <i>login</i> | up account               |                    |
|    |                     | account           |                          |                    |
| 2. | Validasi input      | Memasukkan        | Sistem                   | Sesuai             |
|    | data pengguna       | username, email,  | menampilkan              | harapan            |
|    |                     | dan password      | pesan akun               |                    |

|                 |                       | dengan format        | berhasil dibuat |                                                                                                    |
|-----------------|-----------------------|----------------------|-----------------|----------------------------------------------------------------------------------------------------|
|                 |                       | vang benar           |                 |                                                                                                    |
| 3.              | Validasi data         | Mencoba              | Sistem          | Sesuai                                                                                                    |
|                 | sudah terdaftar       | mendaftar            | menampilkan     | harapan                                                                                                    |
|                 |                       | dengan               | pesan akun      | 1                                                                                                    |
|                 |                       | username atau        | sudah terdaftar |                                                                                                    |
|                 |                       | email yang           |                 |                                                                                                    |
|                 |                       | sudah terdaftar      |                 |                                                                                                    |
| 4.              | Validasi input        | Tidak mengisi        | Sistem          | Sesuai                                                                                                    |
|                 | kosong                | salah satu atau      | menampilkan     | harapan                                                                                                    |
|                 | _                     | semua input 📐        | pesan input     | _                                                                                                    |
|                 |                       | formulir             | tidak boleh     |                                                                                                    |
|                 |                       |                      | kosong          |                                                                                                    |
| 5.              | Mengakses 🥖           | Klik forgot          | Tampil          | Sesuai                                                                                                    |
|                 | halaman 🥖             | password pada        | halaman         | harapan                                                                                                    |
|                 | Forgot                | halaman awal         | Forgot          | -                                                                                                    |
|                 | Password              | login account        | Password        |                                                                                                    |
| 6.              | Validasi input        | Memasukan            | Tampil          | Sesuai                                                                                                    |
|                 | data <i>email</i> dan | <i>email</i> dan     | halaman Reset   | harapan                                                                                                    |
|                 | username              | username yang        | Password        | X                                                                                                    |
|                 | 12.3                  | terdaftar            |                 |                                                                                                    |
| 7.              | Email atau            | Memasukan            | Sistem          | Sesuai                                                                                                    |
|                 | username tidak        | email dan            | menampilkan     | harapan                                                                                                    |
|                 | terdaftar             | username yang        | pesan email     |                                                                                                    |
|                 |                       | tidak valid          | atau username   |                                                                                                    |
|                 |                       | 1 1 1 1 1 1          | tidak terdaftar |                                                                                                    |
| <mark>8.</mark> | Validasi input        | Tidak mengisi        | Sistem          | Sesuai                                                                                                    |
|                 | kosong                | salah satu atau      | menampilkan     | harapan                                                                                                    |
|                 |                       | semua input          | pesan input     | 1914 - 1914 - 1914 - 1914 - 1914 - 1914 - 1914 - 1914 - 1914 - 1914 - 1914 - 1914 - 1914 - 1914 - 1914 - 1914 - |
|                 |                       | formulir             | tidak boleh     |                                                                                                    |
|                 |                       |                      | kosong          |                                                                                                    |
| 9.              | Mengakses             | Email dan            | Tampil          | Sesuai                                                                                                    |
|                 | halaman Reset         | username sesuai      | halaman Reset   | harapan                                                                                                    |
|                 | Password              | pada halaman         | Password        | 11                                                                                                    |
|                 |                       | Forgot               | 2 8 5           | 13                                                                                                    |
|                 |                       | Password             |                 |                                                                                                    |
| 10.             | Validasi              | Memasukan <i>new</i> | Sistem          | <mark>S</mark> esuai                                                                                            |
|                 | password baru         | password dan         | menampilkan     | harapan                                                                                                    |
|                 |                       | confirm              | pesan           |                                                                                                    |
|                 |                       | password yang        | password        |                                                                                                    |
|                 |                       | keduanya sama        | berhasil diubah |                                                                                                    |
|                 |                       |                      | dan             |                                                                                                    |
|                 |                       |                      | menampilkan     |                                                                                                    |
|                 |                       |                      | halaman login   |                                                                                                    |
| 11              | Validasi              | Memasukan <i>new</i> | Sistem          | Sesuai                                                                                                    |
|                 | password tidak        | password dan         | menampilkan     | harapan                                                                                                    |
|                 | cocok                 | confirm              | pesan           |                                                                                                    |
|                 |                       | password yang        | password tidak  |                                                                                                    |

|             |                              | berbeda                        | cocok                |                                                                                                    |
|-------------|------------------------------|--------------------------------|----------------------|----------------------------------------------------------------------------------------------------|
| 12          | Validasi input               | Tidak mengisi                  | Sistem               | Sesuai                                                                                                    |
|             | kosong                       | salah satu atau                | menampilkan          | harapan                                                                                                    |
|             |                              | semua input                    | pesan input          |                                                                                                    |
|             |                              | formulir                       | tidak boleh          |                                                                                                    |
|             |                              |                                | kosong               |                                                                                                    |
| 13.         | Mengakses                    | Mengakses                      | Tampil               | Sesuai                                                                                                    |
|             | halaman <i>Login</i>         | halaman login                  | halaman <i>Login</i> | harapan                                                                                                    |
|             | Account                      | saat pertama kali              | Account              |                                                                                                    |
|             |                              | membuka                        |                      |                                                                                                    |
|             |                              | website 🔥                      |                      |                                                                                                    |
| 14.         | Validasi input               | Memasukan                      | Pengguna             | Sesuai                                                                                                    |
|             | data <i>login</i>            | email, username                | berhasil login       | harapan                                                                                                    |
|             | benar                        | dan password                   | dan diarahkan        |                                                                                                    |
|             |                              | yang terdaftar                 | ke halaman           |                                                                                                    |
|             | State of State               | - WAND                         | Device               | and the second second se |
|             | A CON                        | 6 LAVAL                        | Dashboard            |                                                                                                    |
| 15.         | Validasi input               | Memasukan                      | Sistem               | Sesuai                                                                                                    |
|             | data <i>login</i> tidak      | email, username                | menampilkan          | harapan                                                                                                    |
|             | sesuai                       | dan password                   | pesan email, 🏏       |                                                                                                    |
|             | 12                           | yang tidak                     | username atau        |                                                                                                    |
|             | 100                          | terdaftar                      | password salah       | <b>3</b> 0 1                                                                                                    |
| <u>16</u> . | Validasi input               | Tidak mengisi                  | Sistem               | Sesuai                                                                                                    |
|             | kosong                       | s <mark>a</mark> lah satu atau | menampilkan          | harapan                                                                                                    |
|             |                              | semua input                    | pesan input          |                                                                                                    |
|             |                              | formulir                       | tidak boleh          |                                                                                                    |
|             |                              |                                | kosong               | 11 2                                                                                                    |
| 17.         | Menampilkan                  | Mengakses                      | Tampil               | Sesuai                                                                                                    |
|             | halaman                      | halaman Device                 | halaman              | harapan                                                                                                    |
|             | Device                       | <b>Dashboard</b>               | Device               |                                                                                                    |
|             | Dashboard                    | setelah berhasil               | Dashboard            |                                                                                                    |
|             |                              | login                          |                      | 1.4                                                                                                    |
| 18.         | Tabel <i>device</i>          | Jika tidak ada                 | Tabel                | Sesuai                                                                                                    |
|             | p <mark>ad</mark> a database | data device pada               | menampilkan          | harapan                                                                                                    |
|             | kosong                       | database                       | pesan No Data        | 1.3                                                                                                    |
|             |                              | SVELD UNS                      | Available            |                                                                                                    |
| 19.         | Tabel                        | Memastikan data                | Tabel                | <mark>S</mark> esuai                                                                                                    |
|             | menampilkan                  | device yang                    | menampilkan          | harapan                                                                                                    |
|             | data yang                    | terdaftar muncul               | semua <i>device</i>  |                                                                                                    |
|             | benar                        | pada Tabel                     | yang terdaftar       |                                                                                                    |
|             |                              |                                | secara lengkap       |                                                                                                    |
|             |                              |                                | dan benar            |                                                                                                    |
| 20.         | Tombol                       | Menampilkan                    | Tombol Edit          | Sesuai                                                                                                    |
|             | Config, Edit                 | tombol Config,                 | dan Delete           | harapan                                                                                                    |
|             | dan Hapus                    | Edit dan Delete                | tampil di setiap     |                                                                                                    |
|             |                              | untuk setiap                   | baris <i>device</i>  |                                                                                                    |
|             |                              | device yang                    | yang terdaftar       |                                                                                                    |
|             |                              | terdaftar                      |                      |                                                                                                    |

| 21.               | Menghapus             | Klik tombol                 | Sistem                 | Sesuai       |
|-------------------|-----------------------|-----------------------------|------------------------|--------------|
|                   | device                | <i>Delete</i> pada          | menampilkan            | harapan      |
|                   |                       | salah satu device           | <i>device</i> berhasil | 1            |
|                   |                       |                             | dihapus dan            |              |
|                   |                       |                             | device tersebut        |              |
|                   |                       |                             | tidak tampil           |              |
|                   |                       |                             | pada Tabel             |              |
| 22.               | Tombol Add            | Klik tombol Add             | Menampilkan            | Sesuai       |
|                   | Device                | Device                      | halaman Add            | Harapan      |
|                   |                       |                             | Device                 | _            |
| 23.               | Tombol Multi          | Klik tombol 📐               | Menampilkan            | Sesuai       |
|                   | Device                | Multi Device                | halaman <i>Multi</i>   | harapan      |
|                   |                       |                             | Device                 |              |
| 24.               | Tombol <i>logout</i>  | Klik tombol                 | Menampilkan            | Sesuai       |
|                   |                       | logout                      | pesan berhasil         | harapan      |
|                   | and the second second | - NRNDI                     | <i>logout</i> dan      |              |
|                   | 1000                  | S LOVDI                     | halaman <i>login</i>   |              |
|                   |                       |                             | account                |              |
| 25.               | Mengakses             | Klik tombol Add             | Tampil                 | Sesuai       |
|                   | halaman Add           | Device pada                 | halaman Add            | harapan      |
|                   | Device                | halaman <i>Device</i>       | Device                 |              |
|                   | 1000                  | Dashboard                   | 7.0                    | <b>32</b> 11 |
| <mark>26</mark> . | Validasi input        | Memasukkan                  | Sistem                 | Sesuai       |
|                   | Add Device            | d <mark>e</mark> vice name, | menampilkan            | harapan      |
|                   | benar                 | username,                   | pesan device           |              |
|                   | <u>e</u>              | password, dan ip            | berhasil               |              |
|                   |                       | device yang                 | ditambah               | J B          |
|                   |                       | valid                       | <u></u>                |              |
| 27.               | Validasi input        | Memasukan <i>ip</i>         | Sistem                 | Sesuai       |
|                   | ip device tidak       | device dengan               | menampilkan            | harapan      |
|                   | valid                 | format yang                 | pesan <i>ip device</i> |              |
|                   |                       | tidak valid                 | tidak valid            | 18           |
|                   |                       | conton :                    |                        |              |
|                   |                       | 999.999.999.999             |                        | 11           |
| 20                | Validasi in mat       | atau 192.168.1              | Cistan                 |              |
| 28.               | vandasi input         | Tidak mengisi               | Sistem                 | Sesual       |
|                   | kosong                | salali salu alau            |                        | narapan      |
|                   |                       | formulir                    | tidek boleh            |              |
|                   |                       | IOIIIIuIII                  | kosong                 |              |
| 20                | Mengakaa              | Klik tombol Edit            | Tampil                 | Securi       |
| 27.               | halaman Edit          | nada Tabal                  | halaman Edit           | haranan      |
|                   | Device                | Device                      | Device                 | narapan      |
| 30                | Menampillan           | Tampil data pada            | Halaman edit           | Secuei       |
| 50.               | data <i>davica</i>    | field edit deri             | menampilkan            | baranan      |
|                   | nada field            | data davice yang            | data <i>davica</i>     | narapan      |
|                   | Pauajieiu             | dinilih                     | vang dinilih           |              |
| 31                | Pengecekan            | Tidak menguhah              | Sistem totan           | Securi       |
| 51.               | I UIGCUCKAII          | i luak mengubah             | Sistem tetap           | SUSUAL       |

|             | Pengeditan                 | data device name       | mengonfirmasi          | haranan    |
|-------------|----------------------------|------------------------|------------------------|------------|
|             | Tanna                      | atau IP device         | neruhahan              | narapan    |
|             | Perubahan                  | dan langsung           | berhasil tanna         |            |
|             | 1 Crubanan                 | mengklik tombol        | duplikasi              |            |
|             |                            | submit                 | meskipun tidak         |            |
|             |                            | Sublint                | ada perubahan          |            |
|             |                            |                        | nada form              |            |
| 22          | Validasi input             | Momogukon in           | Sistem                 | Soguoi     |
| 52.         | vanuasi input              | device dencen          | Sistelli               | bergenen   |
|             | ip device tidak            | format yong            | nenamplikan            | narapan    |
|             | vanu                       | tidak valid            | tidek velid            |            |
|             |                            | contoh :               | lluak vallu            |            |
|             |                            |                        |                        |            |
|             |                            | 999.999.999.999        |                        |            |
| 22          | Validaci input             | Tidal manaiai          | Sistam                 | Saguai     |
| <i>33</i> . | vandasi input              | Tidak mengisi          | Sistem                 | Sesual     |
|             | kosong                     | salah satu atau        | menamplikan            | narapan    |
|             |                            | semua input            | tidals halah           |            |
|             |                            | Iomum                  | tidak bolen            |            |
| 24          | Validaci Edit              | Managarkan data        | Kosong                 | Connei     |
| 34.         | Validasi Edit              | Memasukan data         | Sistem                 | Sesual     |
|             | benar                      | <i>aevice name</i> dan | menampilkan            | narapan    |
|             |                            | <i>ip device</i> yang  | <i>device</i> bernasii |            |
| 25          |                            | Vaild                  | di uban                | <b>G</b> . |
| 35.         | Mengakses                  | Klik tombol            | Tampil                 | Sesual     |
|             | halaman Login              | Config pada            | halaman Login          | harapan    |
|             | Device                     | halaman Device         | Device                 |            |
| 26          | M                          | Dashboara              | TT-1                   | C          |
| 30.         | Menampilkan<br>daviaa pada | Tampii data pada       | Halaman login          | Sesual     |
|             | input field                | Jiela input login      | aevice                 | narapan    |
|             | input jiela                | aevice                 | dete device            |            |
|             | 1 V 1                      |                        | uala device            | 1 1        |
| 27          | Volidoci input             | Mamagultan             | Panaguna               | Saguai     |
| 57.         | Vanuasi input              | device name            | herbesil login         | berenen    |
|             | data iogin                 | device name,           | den dierebken          | narapan    |
|             | device Denai               | nassword in            | ka halaman             | 1. 10      |
|             |                            | device yang            | HTR                    | 1          |
|             | 1000 million               | terdaftar              | Configuration          |            |
| 38          | Validasi input             | Memasukan              | Sistem                 | Securi     |
| 50.         | data login                 | device name            | menamnilkan            | baranan    |
|             | device tidek               | uevice nume,           | nesan <i>device</i>    | narapan    |
|             | securi                     | nassword in            | name                   |            |
|             | sesual                     | device yang            | nume,                  |            |
|             |                            | tidak terdaftar        | nassword atau          |            |
|             |                            | iluak ielualtai        | in device soloh        |            |
| 30          | Validasi input             | Tidak manaisi          | Sistem                 | Securi     |
| 37.         | kosong                     | salah satu atau        | menamnilkan            | baranan    |
|             | KUSUIIg                    | salali salu alau       |                        | narapan    |
|             |                            | semua mput             | pesan mput             |            |

|     |                 | formulir         | tidak boleh     |                                                                                                    |
|-----|-----------------|------------------|-----------------|----------------------------------------------------------------------------------------------------|
|     |                 |                  | kosong          |                                                                                                    |
| 40. | Mengakses       | Memilih dua      | Sistem          | Sesuai                                                                                                    |
|     | halaman         | device kemudian  | menampilkan     | harapan                                                                                                    |
|     | automation      | mengakses        | halaman         |                                                                                                    |
|     | dashboard       | halaman          | automation      |                                                                                                    |
|     | dengan          | automation       | dashboard       |                                                                                                    |
|     | memilih dua     | dashboard        | dengan dua      |                                                                                                    |
|     | device          | dengan kedua     | tombol device   |                                                                                                    |
|     |                 | device terhubung | yang dipilih    |                                                                                                    |
|     |                 | dengan           |                 |                                                                                                    |
|     |                 | komputer         |                 |                                                                                                    |
| 4.1 |                 | konfigurasi      | <b>G</b> :      |                                                                                                    |
| 41. | Mengakses       | Memilih dua      | Sistem          | Sesual                                                                                                    |
|     | halaman         | device kemudian  | menampilkan     | harapan                                                                                                    |
|     | automation      | mengakses        | halaman         | and the second second se |
|     | dashboard       | halaman          | automation      |                                                                                                    |
|     | dengan          | automation       | dashboard       |                                                                                                    |
|     | memilin dua     | dashboard hanya  | dengan satu     |                                                                                                    |
|     | device          | satu device      | tombol device   |                                                                                                    |
|     | 12              | ternubung        | yang dipilin    |                                                                                                    |
|     |                 | dengan           | dan             |                                                                                                    |
|     | 12              | komputer         | menampilkan     | 120                                                                                                    |
|     |                 | Konfigurasi      | login           |                                                                                                    |
| 42. | Tombol edit     | Belum            | Sistem akan     | Sesuai                                                                                                    |
|     | dan hapus pada  | menambahkan      | menampilkan     | harapan                                                                                                    |
|     | automation      | konfigurasi user | tombol edit     | . //                                                                                                    |
|     | dashboard       |                  | dan delete      |                                                                                                    |
|     | tidak bisa di   | A A A A A A      | yang tidak bisa | 1                                                                                                    |
|     | klik, dan tabel |                  | diklik, dan     |                                                                                                    |
|     | menampilkan     |                  | tabel           |                                                                                                    |
|     | no data         | 11.              | menampilkan     | 1                                                                                                    |
|     | available       |                  | no data         |                                                                                                    |
|     |                 | No.              | available       |                                                                                                    |
| 43. | Menampilkan     | Klik tombol      | Sistem          | Sesuai                                                                                                    |
|     | tabel dan data  | device1 atau     | menampilkan     | harapan                                                                                                    |
|     | device yang     | device2          | tabel dan data  |                                                                                                    |
|     | dipilih         |                  | sesuai dengan   |                                                                                                    |
|     | bersarkan       |                  | device yang     |                                                                                                    |
|     | tombol device   |                  | dipilih         |                                                                                                    |
| 44. | Menangani       | Klik tombol add  | Sistem          | Sesuai                                                                                                    |
|     | duplikasi data  | device kemudian  | menampilkan     | harapan                                                                                                    |
|     | user            | pilih user yang  | gagal           |                                                                                                    |
|     |                 | sudah terdaftar  | menambahkan     |                                                                                                    |
|     |                 |                  | user sudah      |                                                                                                    |
|     |                 |                  | terdaftar       |                                                                                                    |
| 45. | Berhasil        | Klik tombol add  | Sistem          | Sesuai                                                                                                    |

|     | menambahkan     | device kemudian   | menampilkan      | harapan |
|-----|-----------------|-------------------|------------------|---------|
|     | user baru       | pilih user yang   | user berhasil    | 1       |
|     |                 | belum terdaftar   | ditambahkan      |         |
| 45. | Berhasil        | Klik tombol add   | Sistem           | Sesuai  |
|     | menambahkan     | device kemudian   | menampilkan      | harapan |
|     | user baru dan   | pilih user vang   | user berhasil    |         |
|     | otomatis        | belum terdaftar   | ditambahkan      |         |
|     | mengubah max    |                   | data max limit   |         |
|     | limit user lain |                   | user lainnya     |         |
|     | iika melebihi   |                   | disesuaikan      |         |
|     | bandwidth       | A                 |                  |         |
|     | total           |                   |                  |         |
| 46. | Memilih user    | Klik tombol edit  | Sistem           | Sesuai  |
|     | untuk di edit 🦽 | atau delete       | menampilkan      | harapan |
|     | atau dihapus    | kemudian sistem   | user vang telah  | •·F •·  |
|     | pada halaman    | hanva akan        | terdaftar        | Sec.    |
|     | select user     | menampilkan       |                  |         |
|     |                 | user vang         | - A 10           |         |
|     |                 | terdaftar         | R.               |         |
| 47. | Mengubah        | Geser slider pada | Sistem           | Sesuai  |
|     | nilai limit at  | limit at dan max  | menampilkan      | harapan |
| 1   | dan max limit   | limit akan        | limit-at dan     | 10 7    |
|     | menggunakan     | menampilkan       | max-limit        |         |
|     | slider          | nilai vang sesuai | sesuai dengan    | 100     |
|     |                 | dengan posisi     | posisi titik     | 100     |
|     |                 | titik slider      | slider           |         |
| 48. | Berhasil        | Klik tombol edit  | Sistem akan      | Sesuai  |
|     | mengubah nilai  | pilih salah satu  | otomatis         | harapan |
|     | max-limit user  | user, kemudian    | menyesuaikan     |         |
|     | lainnya         | berikan max-      | nilai max-limit  |         |
|     | otomatis jika   | limit maximal     | user lainnya     |         |
|     | melibihi        |                   |                  | 11      |
|     | bandwidth       |                   |                  | 1       |
|     | total           |                   |                  |         |
| 49. | Menghapus       | Hapus semua       | Sistem akan      | Sesuai  |
|     | semua user      | konfigurasi user  | otomatis         | harapan |
|     | akan            | S 973             | menghapus        |         |
|     | menghapus       | and a state of    | seluruh inisiasi |         |
|     | inisiasi        |                   | konfigurasi      |         |
|     | konfigurasi     |                   | yang             |         |
|     |                 |                   | bersangkutan     |         |
| 50. | Menghapus       | Klik hapus pada   | Sistem akan      | Sesuai  |
|     | device          | device2           | menghapus        | harapan |
|     | connected dari  |                   | device           | -       |
|     | halaman         |                   | connected        |         |
|     | device yang     |                   | kemudian akan    |         |
|     | dipilih akan    |                   | menampilkan      |         |
|     | mengarahkan     |                   | halaman          |         |
|     |                 |                   |                  |         |

| ke halaman  | device2 |  |
|-------------|---------|--|
| device yang |         |  |
| dipilih     |         |  |

# Lampiran 4. Tabel pengujian efisiensi waktu konfigurasi website network automation

| No       | Konfigurasi                                                                                                    | Penguji    | Pengujian | Website<br>Network<br><u>Automation</u><br>Waktu /<br>detik                                                                                                    |
|----------|----------------------------------------------------------------------------------------------------|------------|-----------|----------------------------------------------------------------------------------------------------|
| 1.       | Menambahkan konfigurasi                                                                                                    |            | Ke-satu   |                                                                                                    |
|          | manajemen <i>bandwidth</i> untuk                                                                                                    | Peneliti   | Ke-dua    |                                                                                                    |
|          | perangkat MikroTik                                                                                                    | JUIRA      | Ke-tiga   | -                                                                                                    |
| A LANDAR | all a la come de la come de la co | Pengelola1 | Ke-satu   |                                                                                                    |
|          |                                                                                                    |            | Ke-dua    |                                                                                                    |
|          |                                                                                                    |            | Ke-tiga   | and the second second sec |
|          | S NE                                                                                                    | 112        | Ke-satu   |                                                                                                    |
|          | Pengelola2                                                                                                    | Ke-dua     |           |                                                                                                    |
|          |                                                                                                    |            | Ke-tiga   |                                                                                                    |
| 2.       | Mengubah <i>limit at</i> dan max                                                                                                    | Peneliti   | Ke-satu   |                                                                                                    |
|          | limit bandwidth untuk guru                                                                                                    |            | Ke-dua    |                                                                                                    |
|          | dan siswa pada tiga                                                                                                    |            | Ke-tiga   |                                                                                                    |
|          | perangkat MikroTik                                                                                                    | 3          | Ke-satu   |                                                                                                    |
|          |                                                                                                    | Pengelola1 | Ke-dua    |                                                                                                    |
|          |                                                                                                    |            | Ke-tiga   |                                                                                                    |
|          |                                                                                                    | 19.000     | Ke-satu   |                                                                                                    |
|          |                                                                                                    | Pengelola2 | Ke-dua    | 18                                                                                                    |
|          |                                                                                                    |            | Ke-tiga   |                                                                                                    |

#### Lampiran 5. Tabel pengujian efisiensi waktu konfigurasi *winbox*

4

| No  | Konfigurasi                                                        | Donguji    | Winbox        |
|-----|--------------------------------------------------------------------|------------|---------------|
| INU | Konngurasi                                                         | renguji    | Waktu / detik |
| 1.  | Menambahkan konfigurasi                                            | Peneliti   |               |
|     | guru dan siswa pada tiga                                           | Pengelola1 |               |
|     | perangkat MikroTik                                                 | Pengelola2 |               |
| 2.  | Mengubah <i>limit at</i> dan max                                   | Peneliti   |               |
|     | <i>limit bandwidth</i> untuk guru<br>dan siswa pada tiga perangkat | Pengelola1 |               |
|     | MikroTik                                                           | Pengelola2 |               |

| No    | Pertanyaan                                    | SS   | S   | KS | STS     |
|-------|-----------------------------------------------|------|-----|----|---------|
| 1.    | Apakah tampilan visual website network        |      |     |    |         |
|       | automation manajemen bandwidth menarik?       |      |     |    |         |
| 2.    | Apakah navigasi pada website network          |      |     |    |         |
|       | automation manajemen bandwidth mudah          |      |     |    |         |
|       | dipahami?                                     |      |     |    |         |
| 3.    | Apakah ikon dan tombol yang ada pada          |      |     |    |         |
|       | website network automation manajemen          |      |     |    |         |
|       | bandwidth menjelaskan fungsionalitasnya?      |      |     |    |         |
| 4.    | Apakah informasi konfigurasi yang             |      |     |    |         |
|       | ditampilkan pada website website network      |      |     |    |         |
|       | automation manajemen bandwidth mudah          |      |     |    |         |
|       | dipahami?                                     |      |     |    |         |
| 5.    | Apakah notifikasi pada <i>website network</i> | 18-  | 20  |    |         |
|       | automation manajemen bandwidth sudah          |      |     |    |         |
|       | informatif?                                   |      |     | 4  |         |
| 6.    | Apakah form input pada website network        | Sea  |     | 19 |         |
| A.    | automation manajemen bandwidth mudah          | Nº 1 |     |    |         |
| 7     | digunakan?                                    |      |     |    | Sec. 19 |
| 7.    | Apakan mur-mur pada website network           |      | 14  |    | 18      |
|       | automation management banawiain memenum       |      |     |    |         |
|       | kebutunan dalam pengelolaan manajemen         |      | 2   |    |         |
| 0     | Anakah proses konfigurasi melalui waksita     |      |     |    | -       |
| 0.    | natural proses configurasi menalui website    |      |     |    |         |
| 1. 1. | lebih singkat dibandingkan dengan             |      |     | J  |         |
| 200   | konfigurasi manual di <i>Winbox</i> ?         | AV.  |     | 11 | 1       |
| 9.    | Apakah fitur otomatisasi website network      |      |     |    |         |
|       | automation manajemen bandwidth                | 1.   |     |    |         |
|       | mempermudah dalam konfigurasi                 |      |     | 11 |         |
| 1     | dibandingkan cara manual di <i>Winbox</i> ?   | 5    | 17  | 1  |         |
| 10.   | Apakah website network automation             |      | V.  | 3  |         |
|       | manajemen bandwidth membuat pengelolaan       |      | 1.8 |    |         |
|       | jaringan di sekolah menjadi efisien?          | 1    | C.  |    |         |

Lampiran 6. Tabel pengujian UAT (User Acceptance Testing)

#### Lampiran 7. Tabel Maintenace

| No | Deskripsi Maintenance                                                                            | Hasil Pengamatan | Tindak Lanjut |
|----|--------------------------------------------------------------------------------------------------|------------------|---------------|
| 1. | Monitoring kesalahan yang<br>terjadi selama uji coba<br>penggunaan website network<br>automation |                  |               |
| 2. | Monitoring kesesuaian<br>konfigurasi yang dikirim<br>pengguna ke <i>MikroTik</i> .               |                  |               |

1000

| 3. | Monitoring perubahan<br>konfigurasi yang dikirim melalui<br><i>website network automation</i><br>berhasil diterapkan pada    |  |
|----|----------------------------------------------------------------------------------------------------|--|
| 4. | MikroTik.<br>Monitoring kesesuaian data yang<br>ditampilkan pada website network<br>automation dengan data pada<br>MikroTik. |  |

# Lampiran 8. Tabel pengujian *White Box Testing* perhitugan CC (*Cyclomatic Complexity*)

| No | Fungsi          | Е    | Ν   | Р     | $\mathbf{V}(\mathbf{G}) = \mathbf{E} \cdot \mathbf{N} + 2$ | V(G) = P + 1                                                                                                    |
|----|-----------------|------|-----|-------|------------------------------------------------------------|----------------------------------------------------------------------------------------------------|
| 1  | Login account   | 2013 | 317 | 11    | 1121-                                                      |                                                                                                    |
| 2  | Sign up account | 2    |     |       | A.B.                                                       |                                                                                                    |
| 3  | Forgot password |      | 5   |       |                                                            |                                                                                                    |
| 4  | Reset password  |      | 50  | (A.)) | ē. 🔨                                                       |                                                                                                    |
| 5  | Add device      | 10   | 5   |       | 5                                                          |                                                                                                    |
| 6  | Edit device     | Č.   | 12  |       | 1 d                                                        |                                                                                                    |
| 7  | Delete device   |      | 2   |       | - 18                                                       | and the second second s |
| 8  | Login device    | 16.  | 2   | F     | 21.02                                                      |                                                                                                    |
| 9  | Restart device  | 1    | 183 |       | J. V.s                                                     |                                                                                                    |
| 10 | Add user        | 1    | 1/4 | 16    | 1965                                                       | 11                                                                                                    |
| 11 | Edit user       |      | 4   |       |                                                            | 1.6                                                                                                    |
| 12 | Delete user     | 1    |     | 10    | TO VI                                                      |                                                                                                    |

#### Lampiran 9. Tabel Langkah Menggunakan Website Network Automation

#### Manajemen Bandwidth

| No | Langka <mark>h</mark> Kor | nfigurasi | Deskripsi                                            |
|----|---------------------------|-----------|------------------------------------------------------|
| 1. | Mengizinkan               | Koneksi   | 1. Buka winbox > menu ip > firewall > tab filter     |
|    | SSH (Port                 | 22) di    | rules > klik (+) > tab general > pilih chain : input |
|    | MikroTik                  |           | > pilih protocol : tcp > pilih dst-port : 22 > tab   |
|    |                           |           | action > pilih action : accept > klik ok             |
|    |                           |           | 2. Menu ip > firewall > tab filter rules > klik (+)  |
|    |                           |           | > tab general > pilih chain : input > pilih          |
|    |                           |           | connection state : established, related > tab        |
|    |                           |           | action > pilih action : accept > klik ok             |
|    |                           |           | 3. Menu ip > firewall > tab filter rules > klik (+)  |
|    |                           |           | > tab general > pilih chain : input > tab action >   |
|    |                           |           | pilih action : drop > klik ok                        |
| 2. | Daftar akun               |           | Masuk halaman login > klik Sign Up > input           |

|     |                      | data pada form > klik sign up                                |
|-----|----------------------|--------------------------------------------------------------|
| 3.  | Lupa password        | Masuk halaman login > klik forgot password >                 |
|     |                      | input data pada form > klik submit > tampil                  |
|     |                      | halaman reset password                                       |
| 4.  | Reset password       | Setelah submit pada halaman lupa password >                  |
|     |                      | masukan data pada form > klik submit                         |
| 5.  | Login akun           | Masuk halaman login > input data form > klik                 |
|     |                      | login                                                        |
| 6.  | Menambah device      | Masuk halaman device dashboard > klik add                    |
| _   | T 1 1 1              | device > input data pada form > klik add device              |
| 7.  | Login device         | Masuk halaman device dashboard > klik config                 |
|     |                      | pada tabel device > pastikan data sudan sesuai >             |
| 0   | Monomhoh hridgo      | Klik login<br>Dilih manu bridge > klik add bridge and bridge |
| 0.  | Wienamban bridge     | r = r = r = r = r = r = r = r = r = r =                      |
|     | and the second       | $ ebih dari satu \rangle > klik add bridge$                  |
| 9   | Menambah in address  | Pilih menu in address > klik add in address >                |
| 7.  | Wenamban ip address  | input data pada form > klik add ip address                   |
| 10. | Menambah DHCP        | Masuk ke halaman ip address > klik tombol                    |
|     |                      | DHCP salah satu ip address pada tabel ip address             |
| 1   |                      | > pastikan data sudah sesuai > klik add dhcp                 |
| 11. | Menambah parent      | Pilih menu htb configuration > klik add parent               |
|     | queue                | queue > input data pada form > klik add parent               |
|     |                      | queue                                                        |
| 12. | Menambah child queue | Masuk ke halaman htb configuration > klik add                |
|     |                      | child queue > input data interface pada form >               |
| 1   | 1                    | klik next > masuk ke halaman add child queue >               |
| 12  | Manamhah hatanat     | Dilib many batanat > kilk add child queue                    |
| 15. | server               | Philin menu hotspot > kik add server                         |
| 14  | Mengaktifkan hotspot | Masuk ke halaman hotspot > pada tabel hotspot                |
| 17. | server               | server klik tombol enable                                    |
| 15. | Menambah hotspot     | Masuk ke halaman hotspot > klik add user >                   |
|     | user                 | input data pada form > klik add user                         |
| 16. | Menggunakan jaringan | Masuk ke browser > ketikan (nama                             |
|     | hotspot              | server).hotspot.id > input username dan                      |
|     | Contraction of the   | password > klik login                                        |

## Lampiran 10 Langkah-Langkah Konfigurasi Pengujian Efisiensi Waktu Metode Manual

| No | Konf        | ïgurasi |     |    | Langkah-Langkah                                  |
|----|-------------|---------|-----|----|--------------------------------------------------|
| 1. | Menambah    | Bridge  | dan | 1. | Menu bridge > tab bridge > klik (+) > input      |
|    | Bridge port |         |     |    | name : HTB-bridge > klik ok                      |
|    |             |         |     | 2. | Menu bridge > tab ports > klik (+) > pilih       |
|    |             |         |     |    | interface : ether2 > pilih bridge : HTB-bridge > |

|    |                                                                                                    |             | 1-111-01-                                                                                                    |
|----|----------------------------------------------------------------------------------------------------|-------------|----------------------------------------------------------------------------------------------------|
|    |                                                                                                    | 2           | KIIK UK                                                                                                    |
|    |                                                                                                    | 3.          | Menu bridge > tab ports > Klik $(+)$ > pliin                                                                             |
|    |                                                                                                    |             | interface : ether3 > pilin bridge : HTB-bridge >                                                                         |
| 2  | Manamhah ID Adduaga                                                                                                    | 1           | KIIK OK                                                                                                    |
| Ζ. | Menamban IP Address                                                                                                    | 1.          | Menu ip > pilin addresses > kilk $(+)$ > input ip                                                                        |
|    |                                                                                                    |             | HTB bridge $>$ klik ok                                                                                                   |
| 3  | Manambah DHCP Sarvar                                                                                                    | 1           | $\frac{\text{Manu in } \text{ nilih dhen server } \text{ nilih dhen setur }}{\text{Manu in } \text{ nilih dhen setur }}$ |
| 5. | Wenamban Difer Server                                                                                                    | 1.          | nilih interface · HTB-bridge > klik next > input                                                                         |
|    |                                                                                                    |             | dhen address space > klik next > input gateway                                                                           |
|    |                                                                                                    |             | > klik next > input in range > klik next > input                                                                         |
|    |                                                                                                    |             | dns server : $8.8.8.8 >$ klik next > input lease time                                                                    |
|    |                                                                                                    |             | > klik next > klik ok                                                                                                    |
| 4. | Menambah Address List                                                                                                    | 1.          | Menu ip > pilih firewall > tab address list > klik                                                                       |
|    | untuk guru dan siswa                                                                                                    |             | (+) > input name : guru-list > input address :                                                                           |
|    |                                                                                                    |             | 192.168.30.0/24 > klik ok                                                                                                |
|    |                                                                                                    | 2.          | Menu ip > pilih firewall > tab address list > klik                                                                       |
|    |                                                                                                    | 20          | (+) > input name : siswa-list > input address :                                                                          |
|    |                                                                                                    | 2.00        | 192.168.30.0/24 > klik ok                                                                                                |
| 5. | Menambah Connection                                                                                                    | 1.          | Menu $p > pilih firewall > tab mangle > klik (+)$                                                                        |
|    | Mark untuk guru dan siswa                                                                                                    | -           | > tab general $>$ chain : prerouting $>$ src. Address                                                                    |
|    |                                                                                                    | 1           | nst : guru-nst > in. interface : HTB-bridge > tab                                                                        |
|    |                                                                                                    |             | connection_mark : guru_conn > passtbrough : yes                                                                          |
|    |                                                                                                    |             | > klik ok                                                                                                    |
| 1  |                                                                                                    | 2           | Menu in $>$ pilih firewall $>$ tab mangle $>$ klik (+)                                                                   |
|    |                                                                                                    |             | > tab general > chain : prerouting > src. Address                                                                        |
|    |                                                                                                    | 115         | list : siswa-list > in. interface : HTB-bridge > tab                                                                     |
|    |                                                                                                    | 349         | action > action : mark-connection > new-                                                                                 |
|    |                                                                                                    |             | connection-mark : siswa-conn > passthrough :                                                                             |
|    | N/E                                                                                                    |             | yes > klik ok                                                                                                    |
| 6. | Menambah Packet Mark                                                                                                    | 1.          | Menu ip > pilih firewall > tab mangle > klik (+)                                                                         |
|    | Upload untuk guru dan                                                                                                    |             | > tab general > chain : prerouting > in. interface                                                                       |
|    | siswa                                                                                                    |             | : HTB-bridge > connection mark : guru-conn >                                                                             |
|    |                                                                                                    |             | tab action > action : packet mark > new-packet-                                                                          |
|    |                                                                                                    | -           | mark : guru-packet-upioad > passinrough no >                                                                             |
|    | (Des                                                                                                    | 2           | Many in $\$ nilih firewall $\$ tab mangle $\$ klik ( $\pm$ )                                                             |
|    |                                                                                                    | 2.          | $\rightarrow$ tab general $\rightarrow$ chain : prerouting $\rightarrow$ in interface                                    |
|    |                                                                                                    | 19. a. a. b | : HTB-bridge > connection mark : siswa-conn >                                                                            |
|    | Contraction of the local division of the local division of the loc |             | tab action > action : packet mark > new-packet-                                                                          |
|    |                                                                                                    |             | mark : siswa-packet-upload > passthrough no >                                                                            |
|    |                                                                                                    |             | klik ok                                                                                                    |
| 7. | Menambah Packet Mark                                                                                                    | 1.          | Menu ip > pilih firewall > tab mangle > klik (+)                                                                         |
|    | Download untuk guru dan                                                                                                    |             | > tab general > chain : postrouting > out.                                                                               |
|    | siswa                                                                                                    |             | Interface : HTB-bridge > connection mark :                                                                               |
|    |                                                                                                    |             | guru-conn > tab action > action : packet mark >                                                                          |
|    |                                                                                                    |             | new-packet-mark : guru-packet-download >                                                                                 |
|    |                                                                                                    | 2           | passtnrough no > klik ok<br>Monu in $>$ nilih finandi > tak month > 1-11 (1)                                             |
|    |                                                                                                    | 2.          | p > pinn nrewail > tab mangle > Klik (+)                                                                                 |
|    |                                                                                                    |             | > tao general $>$ channel position mark $>$ connection mark $>$                                                          |
| 1  | 1                                                                                                    | I           | merraet . mid-onuge > connection mark :                                                                                  |

|     |                         |       | siswa-conn > tab action > action : packet mark >                                                            |
|-----|-------------------------|-------|----------------------------------------------------------------------------------------------------|
|     |                         |       | new-nacket-mark · siswa-nacket-download >                                                                   |
|     |                         |       | passthrough no > klik ok                                                                                    |
| 8   | Menambah Queue Type     | 1     | Menu queues $>$ tab queue types $>$ klik (+) $>$                                                            |
| 0.  | Unload untuk guru dan   | 1.    | input name : guru-nca-unload > input kind nca >                                                             |
|     | siswa                   |       | input near rate $\cdot 3M > $ input near classifier src-                                                    |
|     | 515                     |       | address $>$ klik ok                                                                                         |
|     |                         | 2     | Menu queues > tab queue types > klik $(+)$ >                                                                |
|     |                         |       | input name · siswa-pcq-upload > input kind pcq                                                              |
|     |                         |       | > input pcg rate : 2M > input pcg classifier src-                                                           |
|     |                         |       | address > klik ok                                                                                           |
| 9.  | Menambah Queue Type     | 1.    | Menu queues > tab queue types > klik (+) >                                                                  |
|     | Download untuk guru dan |       | input name : guru-pcq-download > input kind                                                                 |
|     | siswa                   | 100   | pcq > input pcq rate : 3M > input pcq classifier                                                            |
|     |                         |       | dst-address > klik ok                                                                                       |
|     |                         | 2.    | Menu queues > tab queue types > klik (+) >                                                                  |
|     | and for a second        | -     | input name : siswa-pcq-download > input kind                                                                |
|     |                         | 20    | pcq > input pcq rate : 2M > input pcq classifier                                                            |
|     |                         | 2.0   | dst-address > klik ok                                                                                       |
| 10. | Menambah Parent Queue   | 1.    | Menu queues > tab queue tree > klik (+) > input                                                             |
|     | Upload dan Download     |       | name total-parent-upload > input parent : ether1                                                            |
| -   |                         | -5    | > max limit : 10M $>$ klik ok                                                                               |
| 1   |                         | 2.    | Menu queues $>$ tab queue tree $>$ klik (+) $>$ input                                                       |
| 1   |                         |       | name total-parent-download > input parent :                                                                 |
| 11  |                         |       | HIB-bridge > max limit : 10M > klik ok                                                                      |
| 11. | Menamban Child Queue    | 1.    | Menu queues $>$ tab queue tree $>$ klik (+) $>$ name                                                        |
|     | opioad untuk guru dan   | 115   | : guru-child-upload > parent : total-parent-                                                                |
|     | siswa                   | 14.16 | upload > packet mark . guru-packet-upload >                                                                 |
|     |                         | 1     | limit at $: 3M > max$ limit $: 6M > klik ok$                                                                |
|     |                         | 2     | Menu queues > tab queue tree > klik (+) > name                                                              |
|     |                         |       | : siswa-child-upload > parent : total-parent-                                                               |
|     |                         |       | upload > packet mark : siswa-packet-upload >                                                                |
|     |                         |       | queue type : siswa-pcq-upload > priority : 2 >                                                              |
|     |                         | -     | limit at : $2M > max$ limit : $4M > klik ok$                                                                |
| 12. | Menambah Child Queue    | 1.    | Menu queues > tab queue tree > klik (+) > name                                                              |
|     | Download untuk guru dan |       | : guru-child-download > parent : total-parent-                                                              |
|     | siswa                   | 677   | download > packet mark : guru-packet-                                                                       |
|     |                         | E. J. | download > queue type : guru-pcq-dowload >                                                                  |
|     |                         |       | priority : 1 > limit at : 3M > max limit : 6M >                                                             |
|     |                         |       | klik ok                                                                                                    |
|     |                         | 2.    | Menu queues > tab queue tree > klik $(+)$ > name                                                            |
|     |                         |       | : siswa-child-download > parent : total-parent-                                                             |
|     |                         |       | download > packet mark : siswa-packet-                                                                      |
|     |                         |       | download > queue type : siswa-pcq-download >                                                                |
|     |                         |       | priority : $2 > \text{limit}$ at : $2M > \text{max}$ limit : $4M > 11^{11}$                                 |
| 1 / | Manamhah Hatarat Carrow | 1     | KIIK OK                                                                                                    |
| 14. | den Hotspot Drofile     | 1.    | when $\mu > \mu$ in noispot > tab server profiles ><br>klik ( $\mu$ ) > nome t satisfies profile > day nome |
|     |                         |       | $k_{(+)} > hanc$ . Sekolan-profile > uns hame :<br>sekolah hotspot id > klik ok                             |
|     |                         | 2     | Second in $\$ nilib hotepot $\$ to convers $\$ kit (1)                                                      |
|     |                         | ۷.    | $\gamma = 10000 \text{ mm} + 1000000 \text{ mm} + 100000000000000000000000000000000000$                     |
| 1   | 1                       | i i   | - nume . seronari - interrace . IIID-bildge -                                                               |

|     |                             |     | address pool : dhcp1_pool > profile : sekolah-     |
|-----|-----------------------------|-----|----------------------------------------------------|
|     |                             |     | profile > klik ok                                  |
| 15. | Menambah Hotspot User       | 1.  | Menu ip > pilih hotspot > tab user profiles > klik |
|     | dan User Profile untuk guru |     | (+) > name : guru-profile > address list : guru-   |
|     | dan siswa                   |     | list > shared user : $10$ > klik ok                |
|     |                             | 2.  | Menu ip > pilih hotspot > tab user profiles > klik |
|     |                             |     | (+) > name : siswa-profile > address list : siswa- |
|     |                             |     | list > shared user : $10$ > klik ok                |
|     |                             | 3.  | Menu ip > pilih hotspot > tab users > klik (+) >   |
|     |                             |     | name : guru > password : 1234 > profile : guru-    |
|     |                             |     | profile > server : sekolah > klik ok               |
|     |                             | 4.  | Menu ip > pilih hotspot > tab users > klik $(+)$ > |
|     |                             |     | name : siswa > password : 1234 > profile :         |
|     |                             | 100 | siswa-profile > server : sekolah > klik ok         |

Lampiran 11. Wawancara dengan salah satu guru TIK selaku pengelola jaringan di SMPN 8 Singaraja

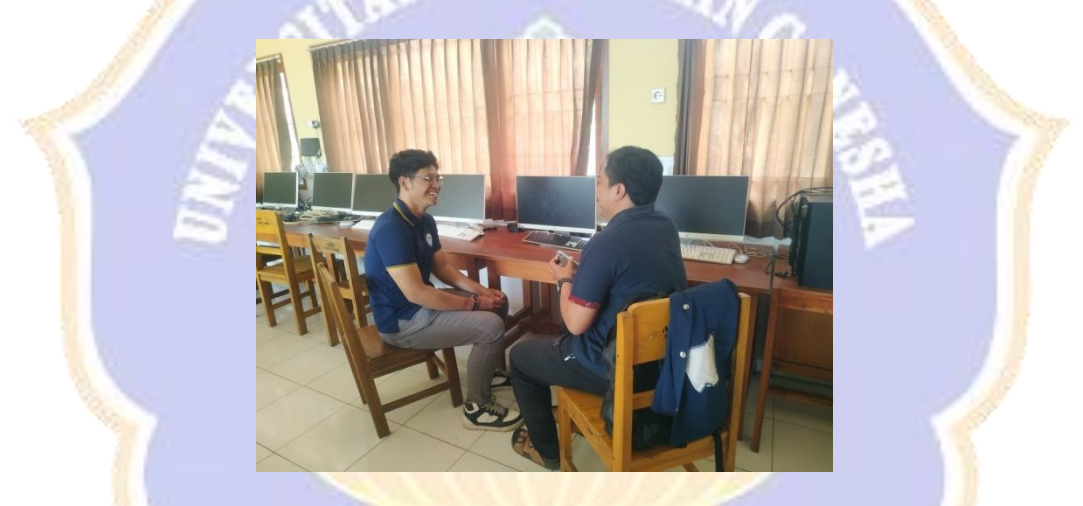

Lampiran 12. Penyerahan *website network automation* kepada pengelola jaringan

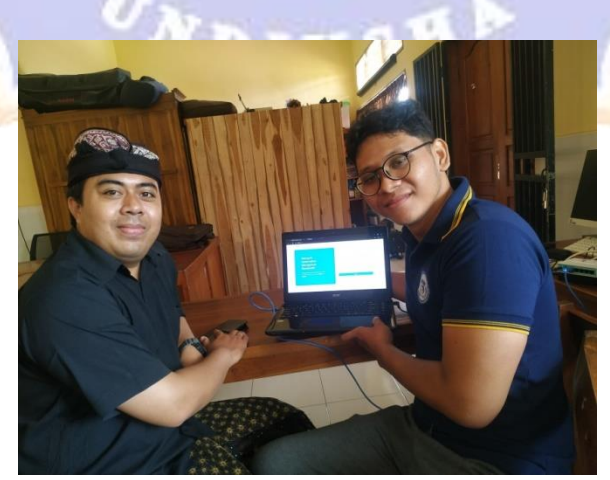

Lampiran 13. Uji penggunaan website network automation oleh pengelola jaringan

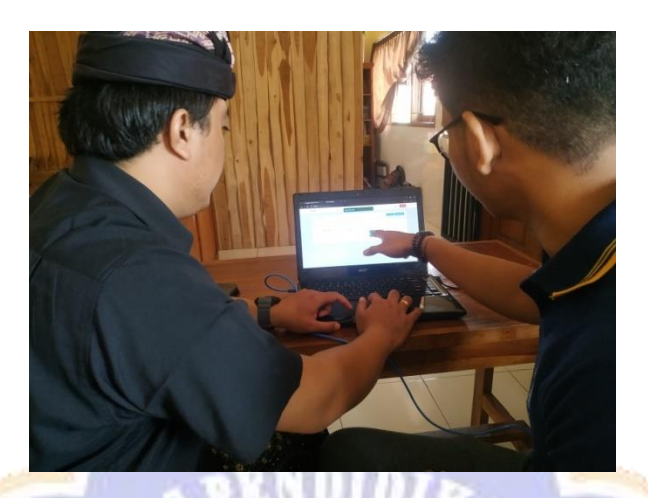

Lampiran 14. Link simulasi penggunaan website network automation https://go.undiksha.ac.id/simulasi-website-network-automation

Lampiran 15 Link hasil pengujian UAT (User Acceptance Testing) https://go.undiksha.ac.id/hasil-pengujian-uat

DIK

Lampiran 16 *Link* hasil pengujian efisiensi waktu konfigurasi

https://go.undiksha.ac.id/hasil-pengujian-efisiensi-waktu

#### Lampiran 17. Riwayat Hidup

#### **RIWAYAT HIDUP**

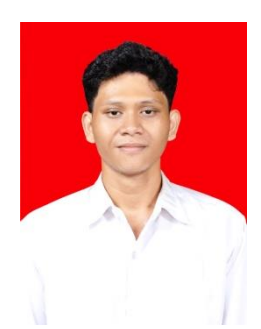

Penulis bernama Dewa Made Wisma Dwipayoga yang lahir di Denpasar pada tanggal 01 Februari 2003. penulis merupakan Warga Negara Indonesia dan beragam Hindu. Penulis menyelesaikan pendidikan dasar di SD Negeri 1 Tuban dan lulus pada tahun 2015. Setelah itu melanjutkan jenjang pendidikan di SMP Negeri 1 Kuta dan lulus pada tahun 2018.

Setelah itu melanjutkan jenjang pendidikan di SMA Negeri 1 Kuta dengan mengambil jurusan Ilmu Pengetahuan Alam. Pada tahun 2021, penulis melanjutkan jenjang pendidikan di Universitas Pendidikan Ganesha pada jurusan Teknik Informatika dengan program studi S1 Pendidikan Teknik Informatika. Pada semester akhir di tahun 2025, penulis telah meyelesaikan Tugas Akhir yang berjudul "Pengembangan *Website Network Automation* untuk Manajemen *Bandwidth MikroTik* dengan Metode *Hierarchical Token Bucket* (HTB) di SMPN 8 Singaraja".